## iTAIWAN 連線方式

## 1. 開啟設備 WIFI 選擇 i Taiwan 。

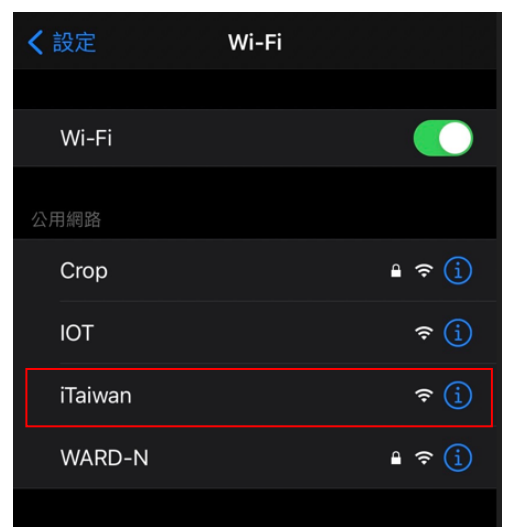

2. 待畫面跳出認證畫面後按"我同意&免費上網"。

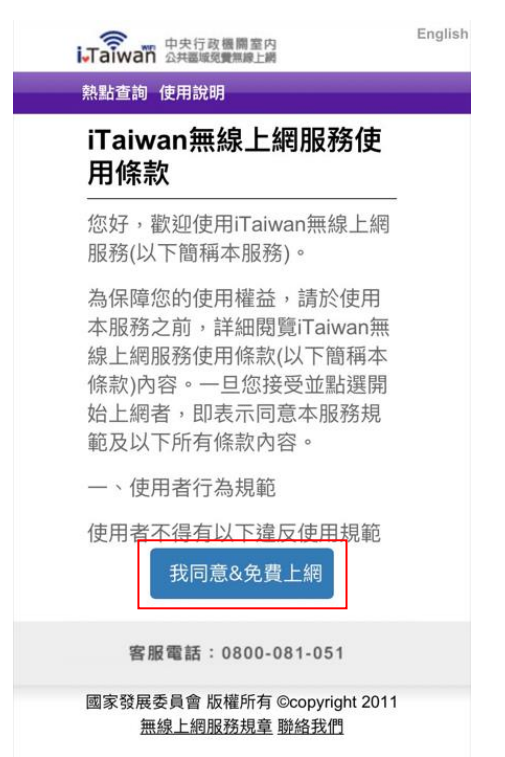

3. 認證完畢之後點選畫面右上角"完成"。

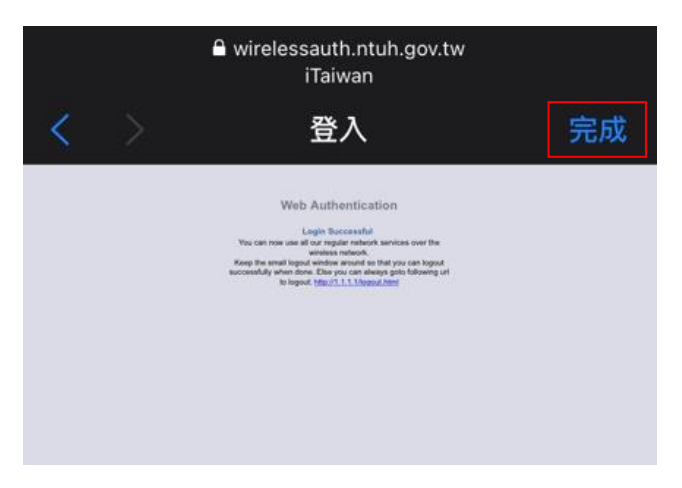

4. 若畫面無法順利跳出;忘記此網路設定再執行一次步驟一至三。

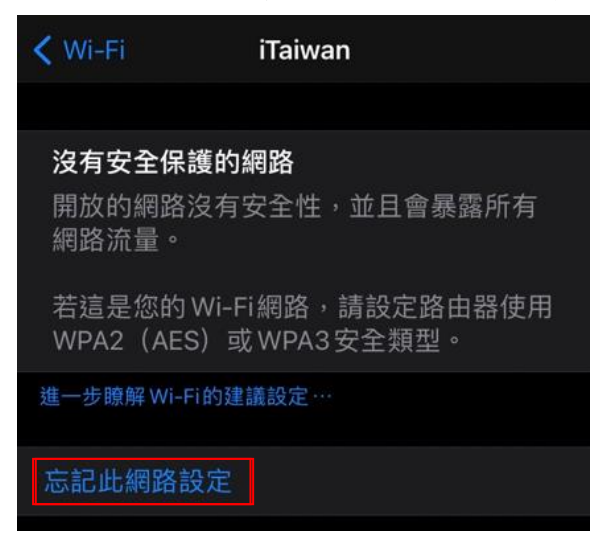